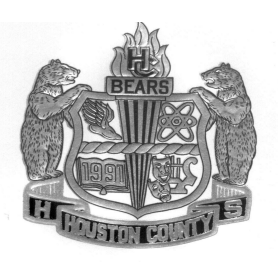

## Houston County High School

920 Ga. Highway 96 Warner Robins, Georgia 31088 Phone (478) 988-6340 Fax (478) 988-6341 Jason Brett Karma Hayes Katrina Jackson Jay Jones Melanie Moore Assistant Principals

Ryan Crawford Athletic Director

Dr. Douglas Rizer Principal

## **DIRECTIONS for DE Funding App & Participation Agreement**

- Log in to your GAFutures.org account.
- Click on "My Dual Enrollment Profile" (on the left of the page).
- Click on "The Upcoming 2020-21 School Year".
- Under "Student Demographic" section, review your pre-populated information and verify that your SS# and DOB are correct. Enter any missing info.
- Under "High School" section:
  - Click on "High School"
  - Select "Houston County High School (113151)
  - In the "I plan to enroll" statement, select "May 2020 April 2021"
  - Select your appropriate grade for the NEXT school year.
- Under "College Selection" section, select the college you will be attending for DE.
- Under "Participation Agreement" section:
  - Go to "Student Acknowledgement", read and click on each box to indicate your agreement/understanding.
  - Read the "HOPE Grant Implications" box and click on "I understand".
  - For Student Signature, type your first and last name.
  - Click on "Submit"
  - Write down the "Dual Enrollment Application ID" that appears your parent **needs** this so they can complete their part of the application!
- Your parent will then receive an email with information on how to go in and complete the parent portion of your application. They will use the "Dual Enrollment Application ID" to access your application.
- If you are attending more than 1 college for DE:
  - Click on "My Dual Enrollment Profile"
  - Click on "Add Colleges"
  - $\circ$  Select your 2<sup>nd</sup> college

Expect Excellence.... Academics, Athletics, the Arts, and Community Service

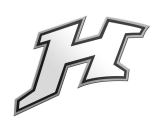